## วิธีการตั้งค่า E-mail ใน Microsoft Outlook 2010

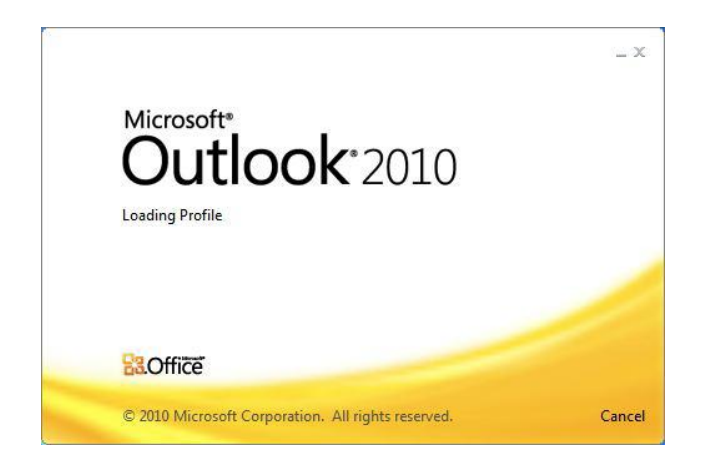

 เปิดโปรแกรม Microsoft Outlook 2010 ขึ้นมา จากนั้นเลือกที่เมนู File >Info > Add Account

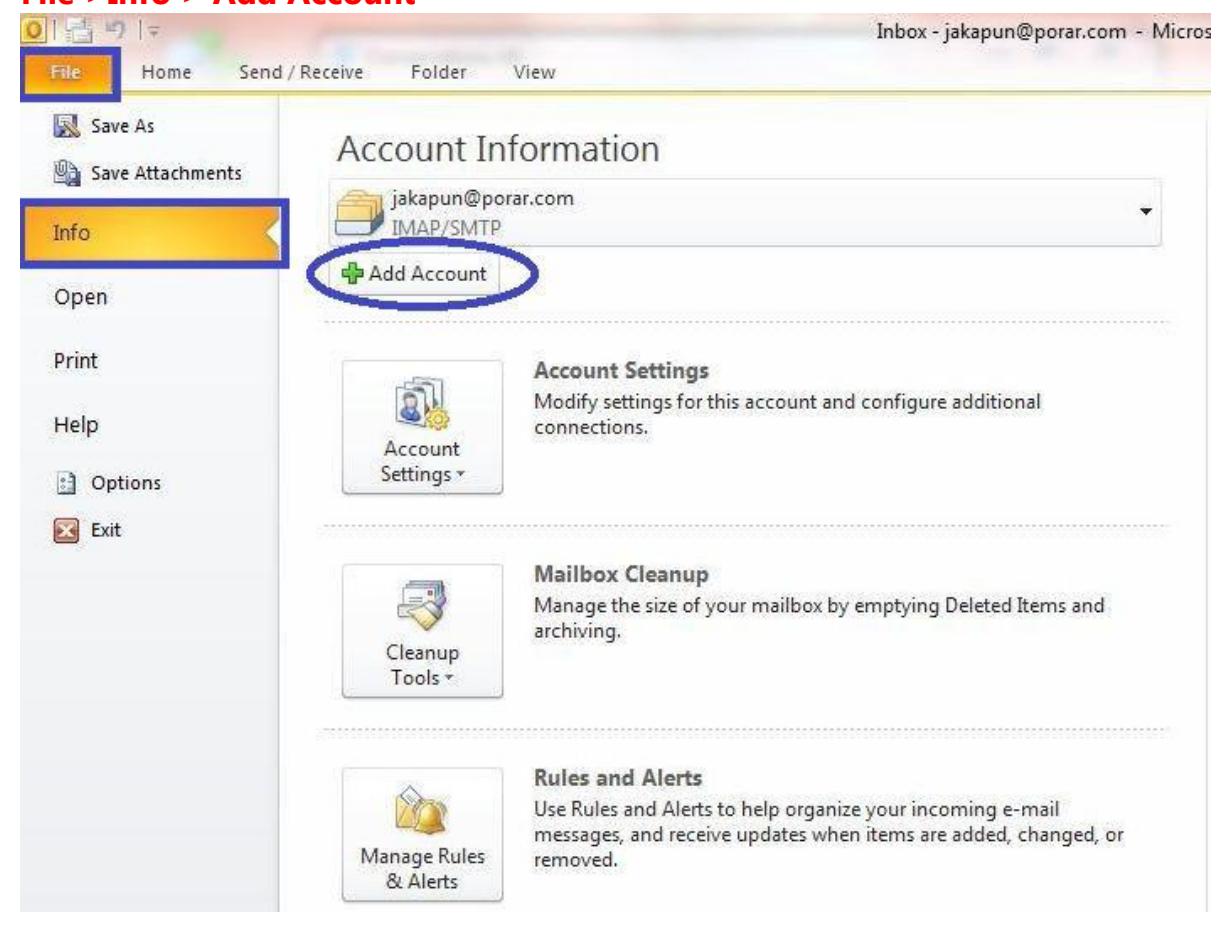

 จากนั้น หน้าต่าง Add New Account จากปรากฏขึ้น ให้กรอกข้อมูลลงไป ดังนี้

Your Name : ใส่เป็นชื่อของคุณ หรือข้อความที่อยากให้ปรากฏ E-mail Address : ใส่ชื่ออีเมลล์ของคุณ เช่น yourname@yourdomain.com เมื่อกรอกข้อมูลเรียบร้อยแล้ว ให้เลือกเครื่องหมายถูกที่ช่อง Manually

configure server settings or additional server types จากนั้นกดปุ่ม Next

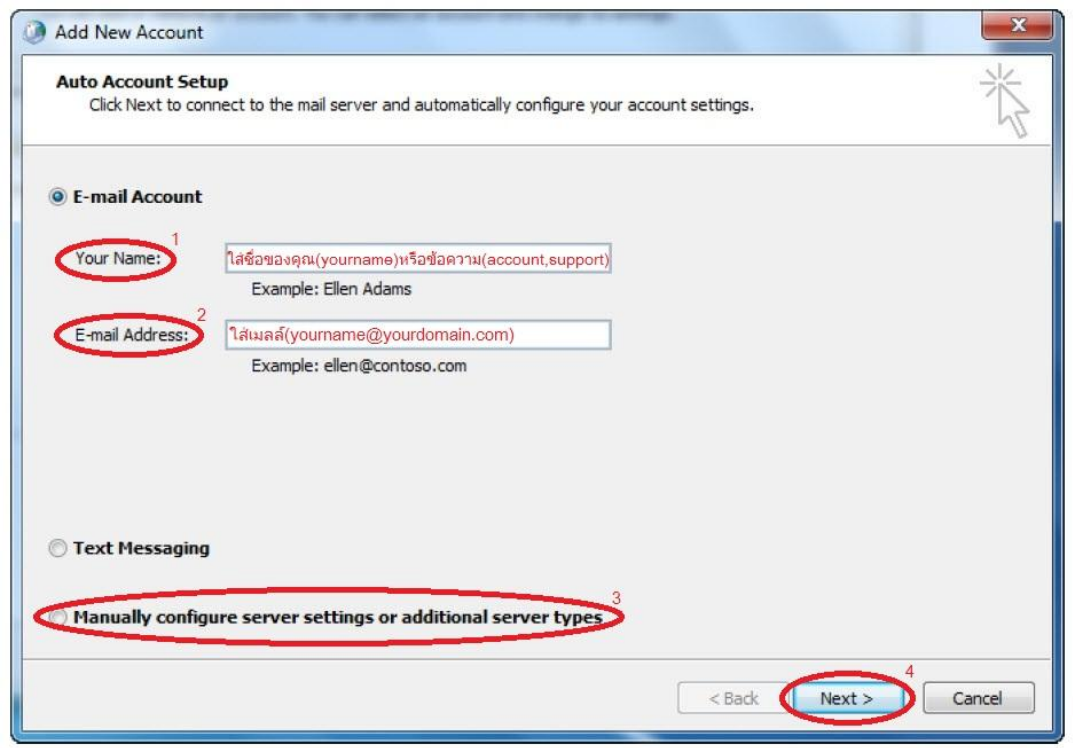

3. ในหน้าต่าง Choose Service ให้เลือกเป็น Internet E-mail แล้ว

| Choose | Service                                                                                                    | 3    |
|--------|----------------------------------------------------------------------------------------------------|------|
| (      | Internet E-mail Connect to POP or IMAP server to send and receive e-mail messages                                     |      |
|        | Microsoft Exchange Connect to Microsoft Exchange for access to your e-mail, calendar, contacts, faxes and voice mail. |      |
|        | Connect to your Outlook Mobile Service hosting provider.                                                              |      |
|        | Other<br>Connect to a server type shown below.                                                                        |      |
|        | Fax Mail Transport                                                                                                    |      |
|        |                                                                                                    |      |
|        |                                                                                                    |      |
|        | < Back Next > C                                                                                                    | Cano |

## 4. เมื่อถึงหน้าต่าง Internet E-mail Settings ให้กรอกรายละเอียดดังนี้

Your Name : ใส่เป็นชื่อเหมือนตอนแรกที่ตั้งค่าไว้ (โดยปกติจะใส่มาให้อยู่แล้ว) E-mail Address : ใส่เป็นชื่ออีเมลล์เต็ม เช่น yourname@yourdomain.com(โดยปกติจะใส่มาให้อยู่แล้ว) Account Type : ให้เลือกเป็น POP3

Incoming Mail Server : ใส่เป็น mail ชื่อโดเมนเนมของคุณ เช่น

mail.ตามด้วยชื่อโดเมคุณ.com(mail.yourdomain.com)

Outgoing Mail Server (SMTP) : ใส่เป็น mail.ชื่อโดเมนเนมของคุณ เช่น mail.ตามด้วยชื่อโดเมนคุณ.com(mail.yourdomain.com)

Username : ใส่เป็นชื่อยูสเซอร์ เช่น yourname, account, support เป็นต้น

Password : รหัสผ่านที่คุณใช้ log in เข้าใช้งานอีเมลล์

(เลือกเครื่องหมายถูกหน้า Remember Password ด้วย)

เมื่อกรอกข้อมูลครบเรียบร้อยแล้ว ให้เลือกที่ปุ่ม <u>MoreSettings</u>

| User Information             |                               | Test Account Settings                                |
|------------------------------|-------------------------------|------------------------------------------------------|
| /our Name:                   | Yourname                      | After filling out the information on this screen, we |
| E-mail Address:              | Name@yourdomain.com           | below. (Requires network connection)                 |
| Server Information           | 76                            |                                                      |
| Account Type:                | POP3                          | Lest Account Settings                                |
| incoming mail server:        | Mail.yourdomain.com           | Deliver new management to                            |
| Outgoing mail server (SMTP): | Mail.yourdomain.com           | Denver new messages to:                              |
| ogon Information             |                               | New Outlook Data File Existing Outlook Data File     |
| Jser Name:                   | Yourname                      | Browse                                               |
| Password:                    | *****                         |                                                      |
| V F                          | Remember password             |                                                      |
| Desitive la constitue Comme  | Password Authentication (SDA) |                                                      |

5. เลือกที่ tab : **Outgoing Server** จากนั้นเลือกเครื่องถูกที่

My outgoing server (SMTP) requires authentication
Use same settings as my incoming mail server
จากนั้นกด OK

| General | Outgoing Server                                        | Connection Advanced                                        |
|---------|--------------------------------------------------------|------------------------------------------------------------|
| V My o  | utgoing serve <mark>r (</mark> SI<br>Jse same settings | MTP) requires authentication<br>as my incoming mail server |
| OL      | og on using                                            |                                                            |
| 1       | Jser Name:                                             |                                                            |
| F       | Password:                                              |                                                            |
|         | <b></b> √R                                             | emember password                                           |
| I       | Require Secure                                         | Password Authentication (SPA)                              |
|         |                                                        |                                                            |
|         |                                                        |                                                            |

6. เลือกที่ Tab : **Advenced** ให้เข้าไปเปลี่ยนหมายเลขที่อยู่ในช่อง Outgoing server (SMTP) : จากเดิมกำหนดไว้ที่ 25 อยู่แล้ว<mark>ให้เปลี่ยนเป็น</mark> 2525

จากนั้นในหัวข้อ Delivery เลือกเอาเครื่องหมายถูกออก ในหัวข้อ Leave a copy of messages on the server กรณีที่ ไม่เก็บสำเนาข้อความไว้บน เซิร์ฟเวอร์

|          | Outgoing Server                 | Connectio      | Advan      | iced      |        |  |
|----------|---------------------------------|----------------|------------|-----------|--------|--|
| Server P | ort Numbers                     |                |            |           |        |  |
| Incomi   | ng server (POP3):               | 110            | Use Def    | aults     |        |  |
|          | This server require             | s an encry     | pted conne | ection (S | SL)    |  |
| Outgoi   | ng server <mark>(</mark> SMTP): | 2525           |            |           |        |  |
| Us       | e the following type            | ofencryp       | ted connec | tion:     | Vone   |  |
| Server T | imeouts                         |                |            | 325       |        |  |
| Short    |                                 | Long 1m        | inute      |           |        |  |
| Delivery | 100<br>14                       | W1055001.00000 |            |           | 1      |  |
| 🔲 Lea    | ve a copy of messa              | ages on the    | e server   |           |        |  |
|          | Remove from serv                | er after       | 14 🛓       | days      |        |  |
|          | Remove from serv                | er when de     | leted from | 'Deleted  | Items' |  |
|          |                                 |                |            |           |        |  |
|          |                                 |                |            |           |        |  |
|          |                                 |                |            |           |        |  |
|          |                                 |                |            |           |        |  |

## 7. จากนั้น กดปุ่ม OK แล้วเลือกปุ่ ม **Next** แล้วเลือก <mark>Finish</mark> ก็เป็นอันเสร็จ

| Congratulations!<br>You have successfully entered all the information required to setup your account. |
|----------------------------------------------------------------------------------------------------|
| To dose the wizard, dick Finish.                                                                      |
| Add another account                                                                                   |
| < Back Finish                                                                                         |